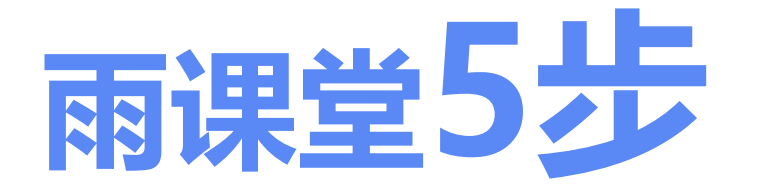

# 线上授课指南

教师: 会 PPT 就能玩转线上授课 学生: 有微信就能随时随地学习

### 线上授课的准备工作

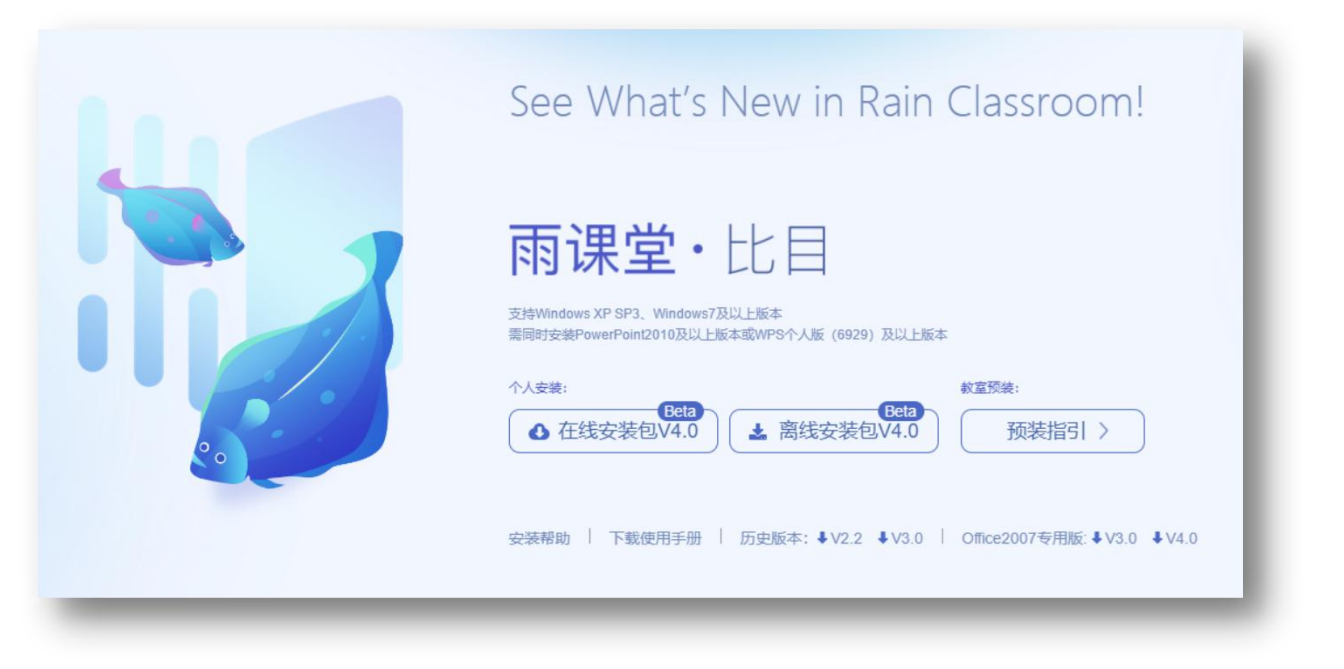

#### 要做线上授课, 您必须具备

■ 电脑:

Windows7 SP1或以上版本

■ PPT 软件:

Office2007及以上版本WPS(个人版)6929后版本

■ 电脑可以上网,为了确保直播授课,同时需具
 备麦克风及摄像功能

■ 教学课件 (PPT文件)

具备这些条件,通过以下4步您就可以开展线上 授课,教室、办公室、家里都可以。

## 第1步: 下载安装雨课堂插件

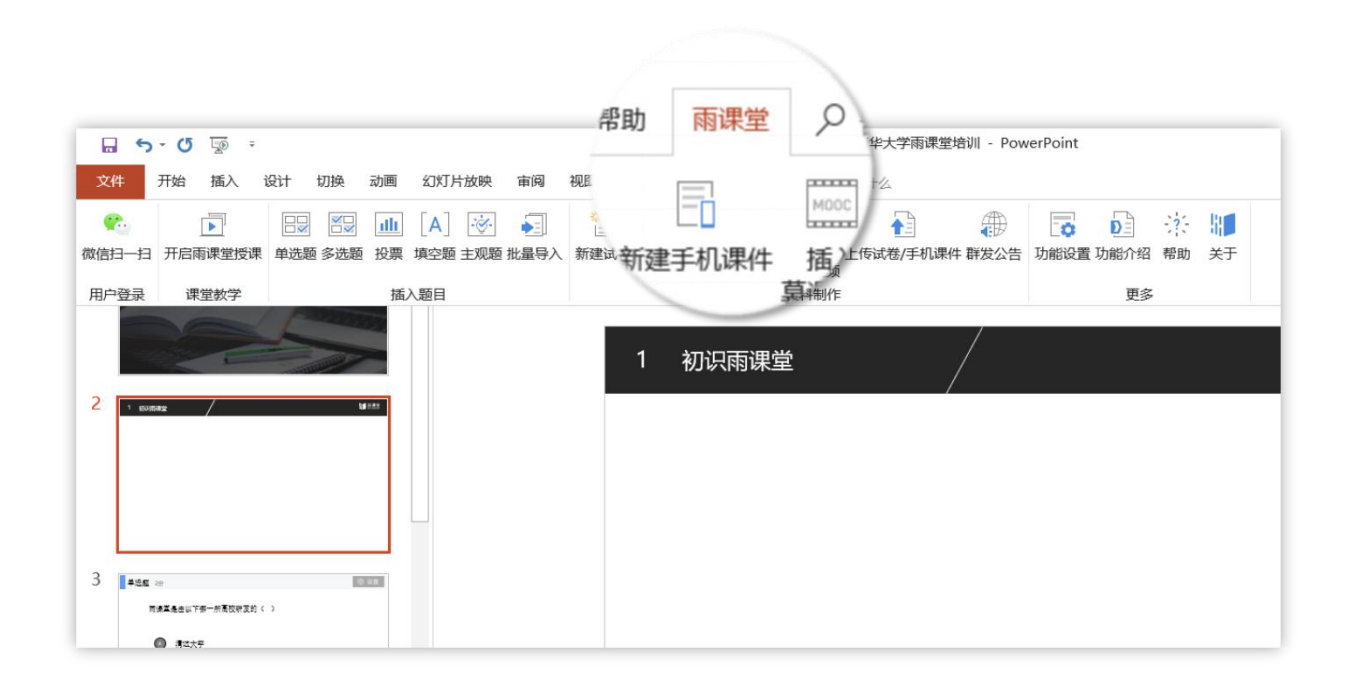

#### ■ 在雨课堂官网<u>http://yuketang.cn/</u>, 进行下载并按提示安装。

■ 安装完成后,教师可打开任意PPT文件,导航 栏中出现【雨课堂】 (如左图)即为安装成功。

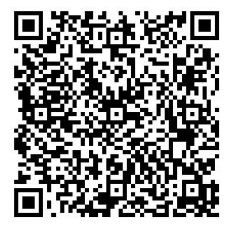

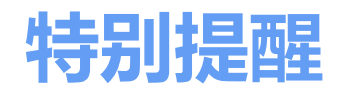

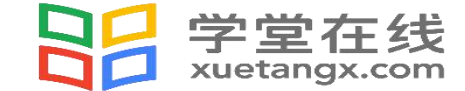

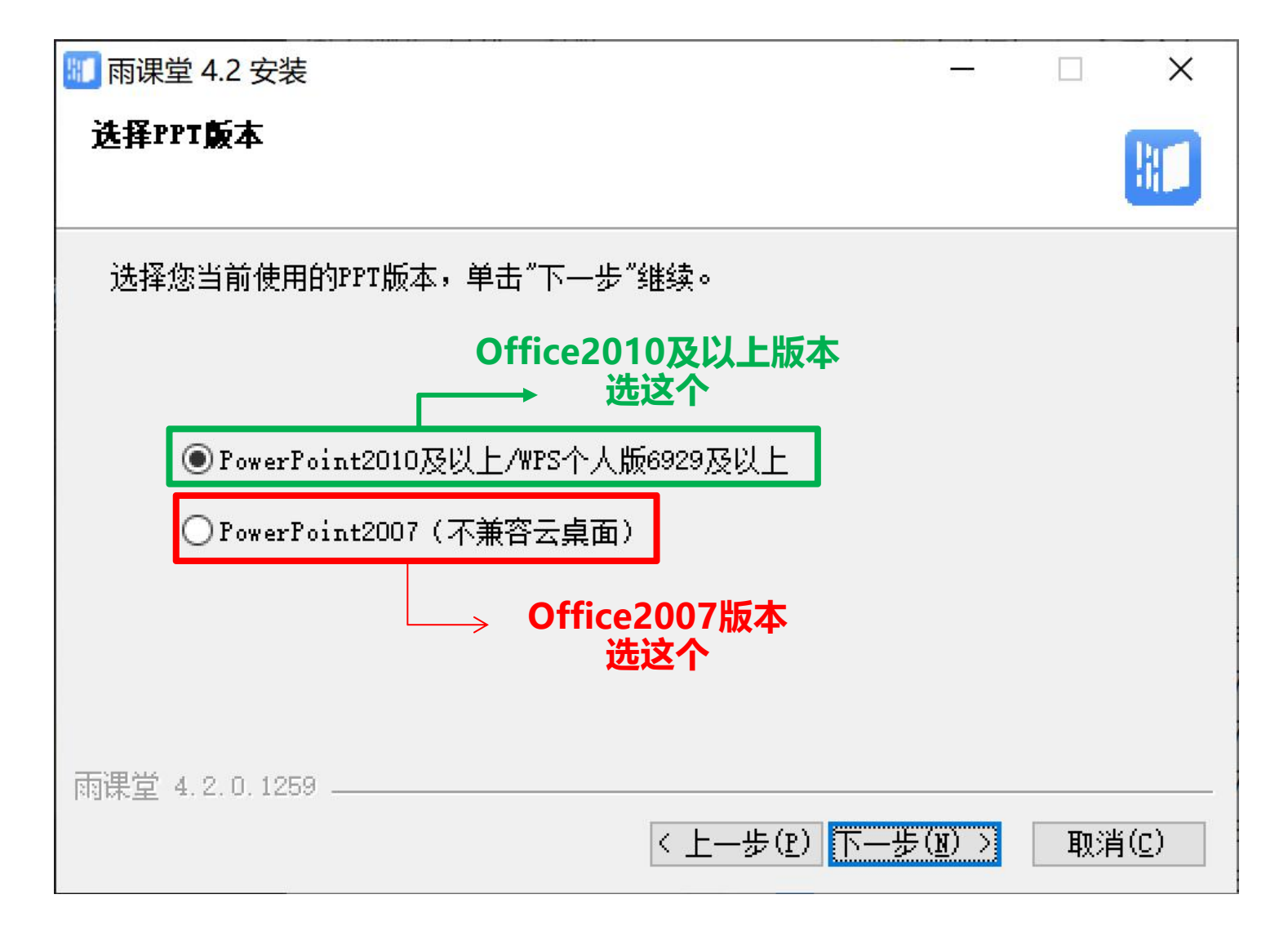

全球优课 尽在学堂 www.xuetangx.com

## 第2步: 身份绑定

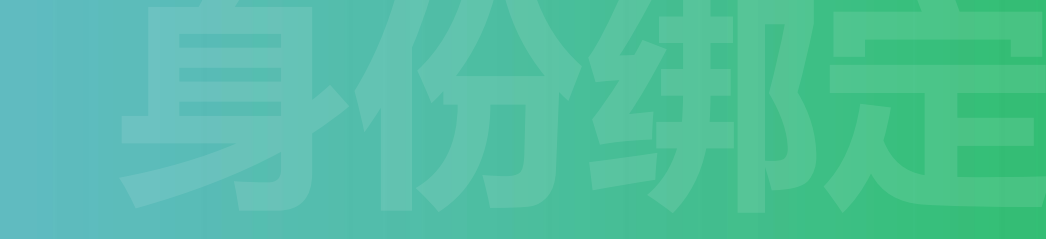

温馨提示:

#### 如已绑定过本科教学身份,点击"增加学校"继续绑定研究生院身份

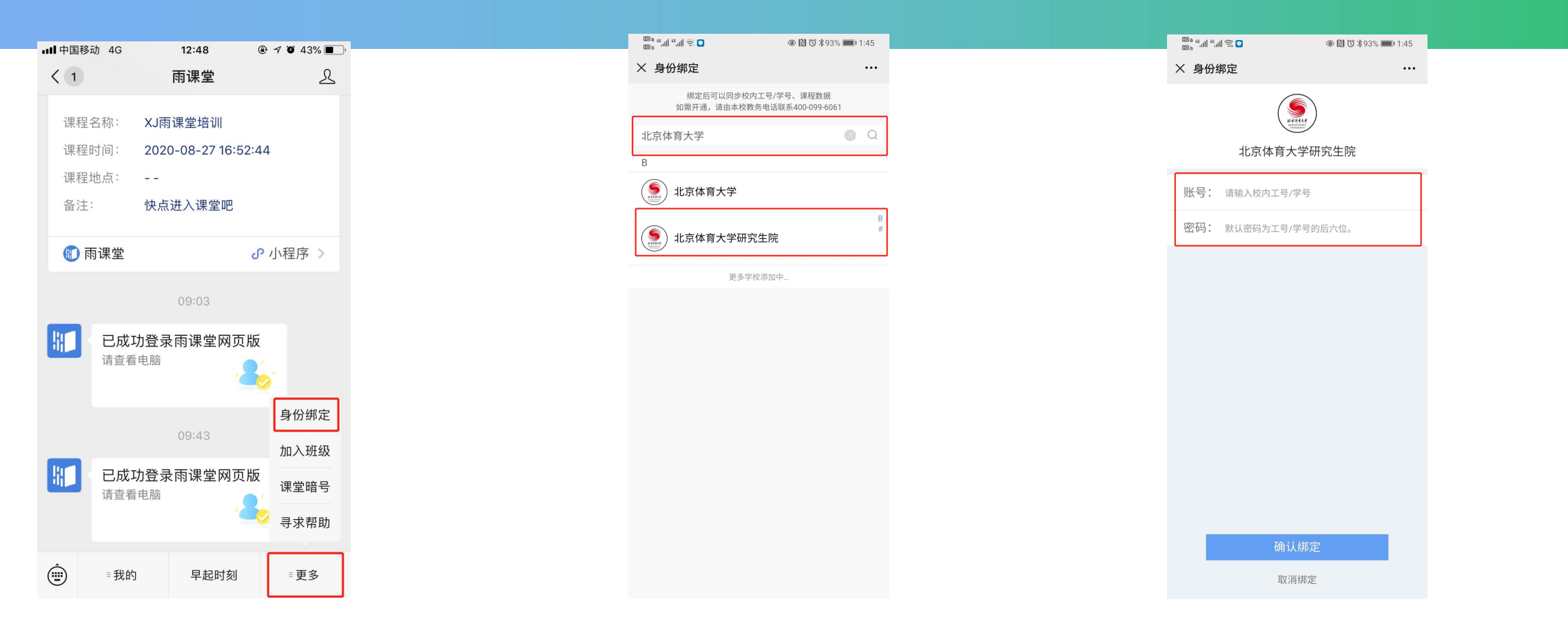

雨课堂公众号首页点击"更多-身份绑定" 搜索"北京体育大学研究生院"点击进入 输入对应工号/密码(后6位)

## 第3步: 上课开启雨课堂授课

#### 如何开启雨课堂授课?

- (1) 在导航栏中点击第一个图标 【微信扫一扫】进行登录。
- (2) 点击【开启雨课堂授课】开始进入正式授课。
- (3) 选择带有校徽logo的课程和班级
- (4) 确认【开启雨课堂】
- (5) 产生班级二维码, 学生扫码加入

| 开启雨课堂授课                                       |                   |
|-----------------------------------------------|-------------------|
|                                               |                   |
| 日 ち・C 愛 = 清华大学雨课堂培训 - PowerPoint              | 登录 困 - ロ ×        |
| 文件 开始 插入 设计 切换 动画 幻灯片放映 审阅 视图 雨课堂 ♀ 告诉我你想要做什么 | <b>月</b> 共享       |
|                                               |                   |
| 日户登录                                          | ←^                |
|                                               | ▲ 编辑习题 • ×        |
| 单选                                            | 题型: 单选题 >         |
| 8 • anne / www                                | 本题分值: 2.0         |
| 16537                                         | 请为当前题目设定它的正确答案    |
| 课程 进程 进程 进程 进程 进程 1000的 课程                    | ⊖A ®B ⊖C ⊖D       |
|                                               | ① 选项              |
| 9 Total Barrier British                       | 提示・名全洗価速直接左列灯は内删除 |
| <sup>弹幕时间</sup> 班级 <sup>1班</sup>              |                   |
|                                               |                   |
|                                               |                   |
|                                               | 作答后将会显示答案解析。      |
| 11 — / 一 完成创建                                 |                   |
|                                               |                   |
|                                               |                   |

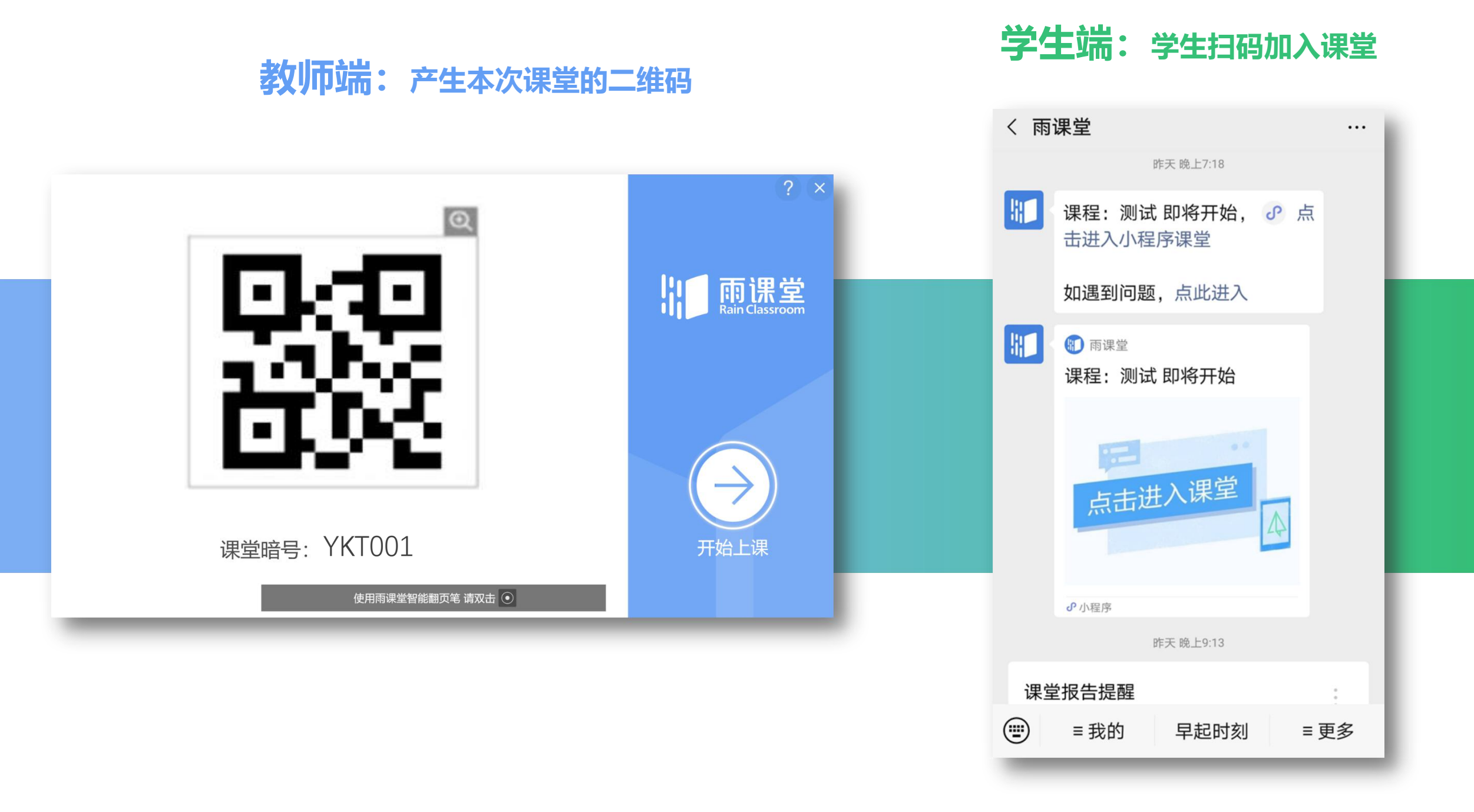

## 第4步: 在线授课

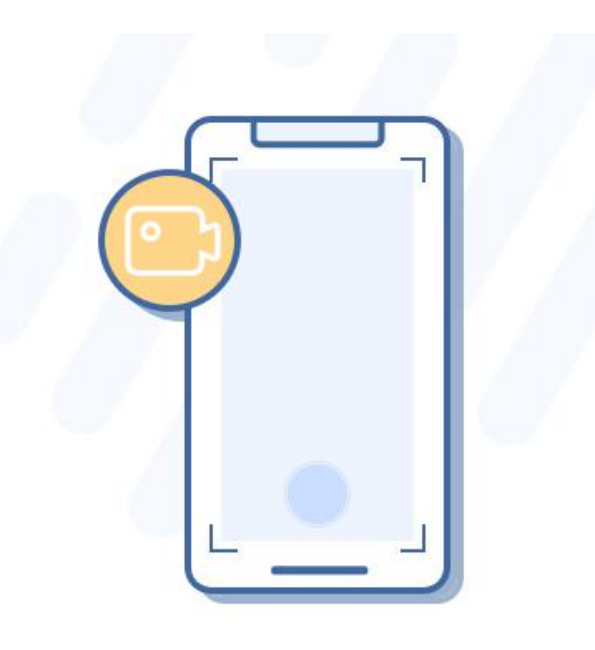

### 随时互动,深度参与

教师通过PPT可以开启语音/视频直播,不改变教学习惯 学生通过微信即可接收音视频,无需安装app

教师通过PPT进行签到、推题、弹幕、投稿、选人、红包等教学互动 **学生通过微信接收教学任务,消息即时提醒** 

设置麦克风声音/麦克风系统声音

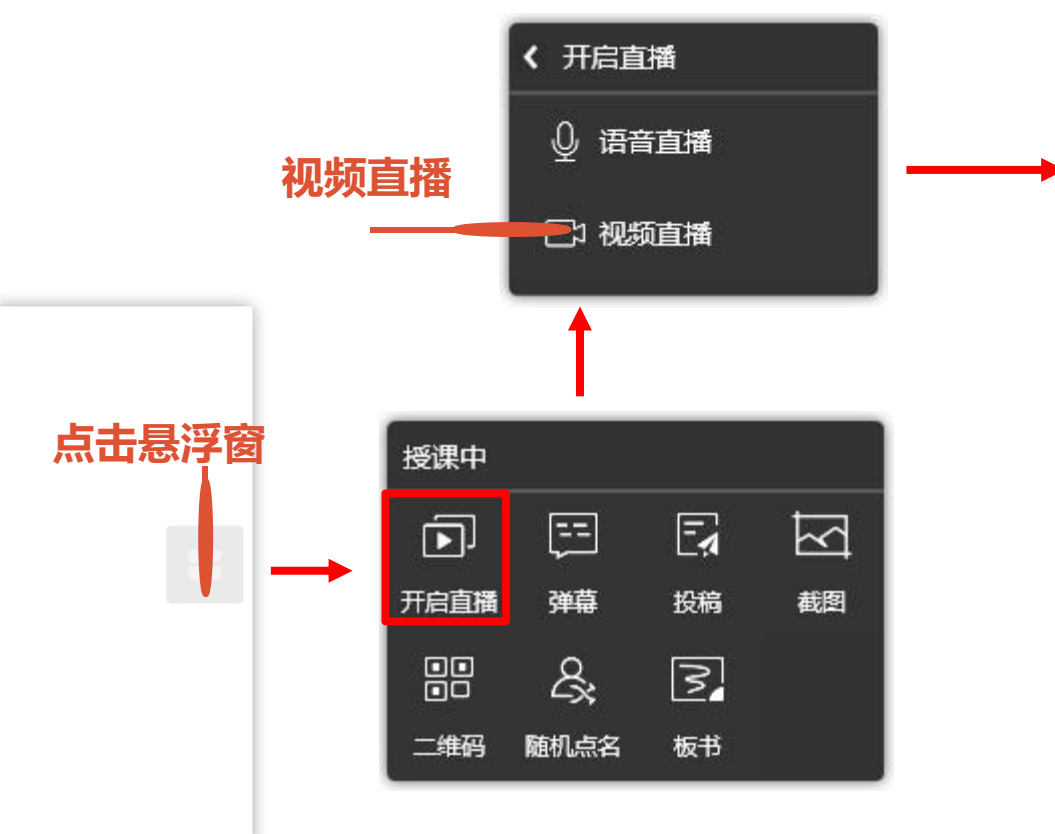

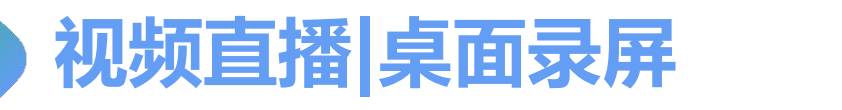

1

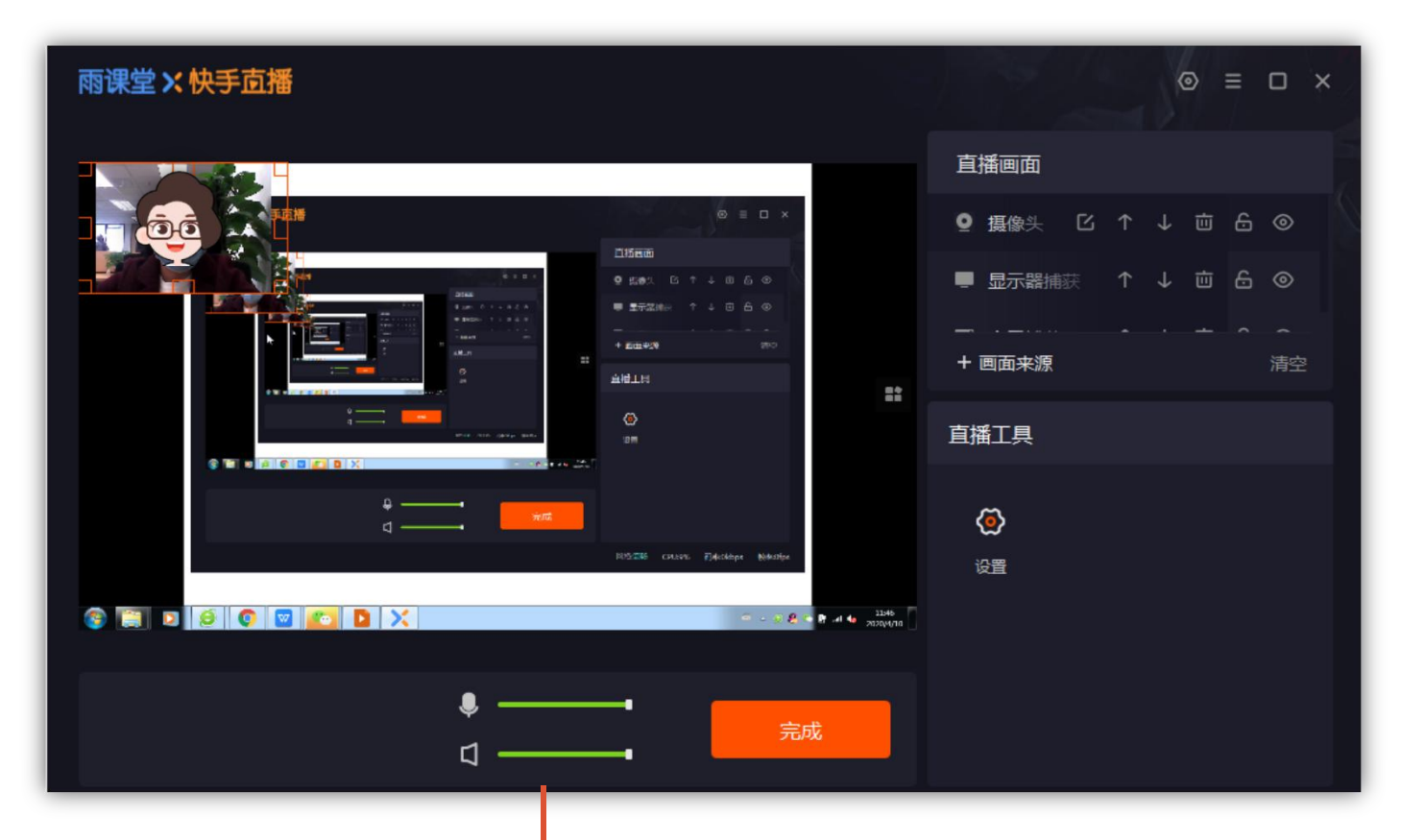

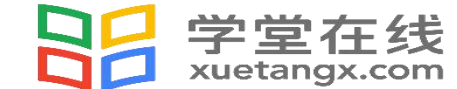

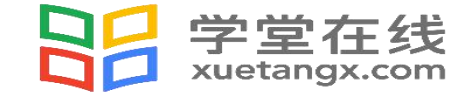

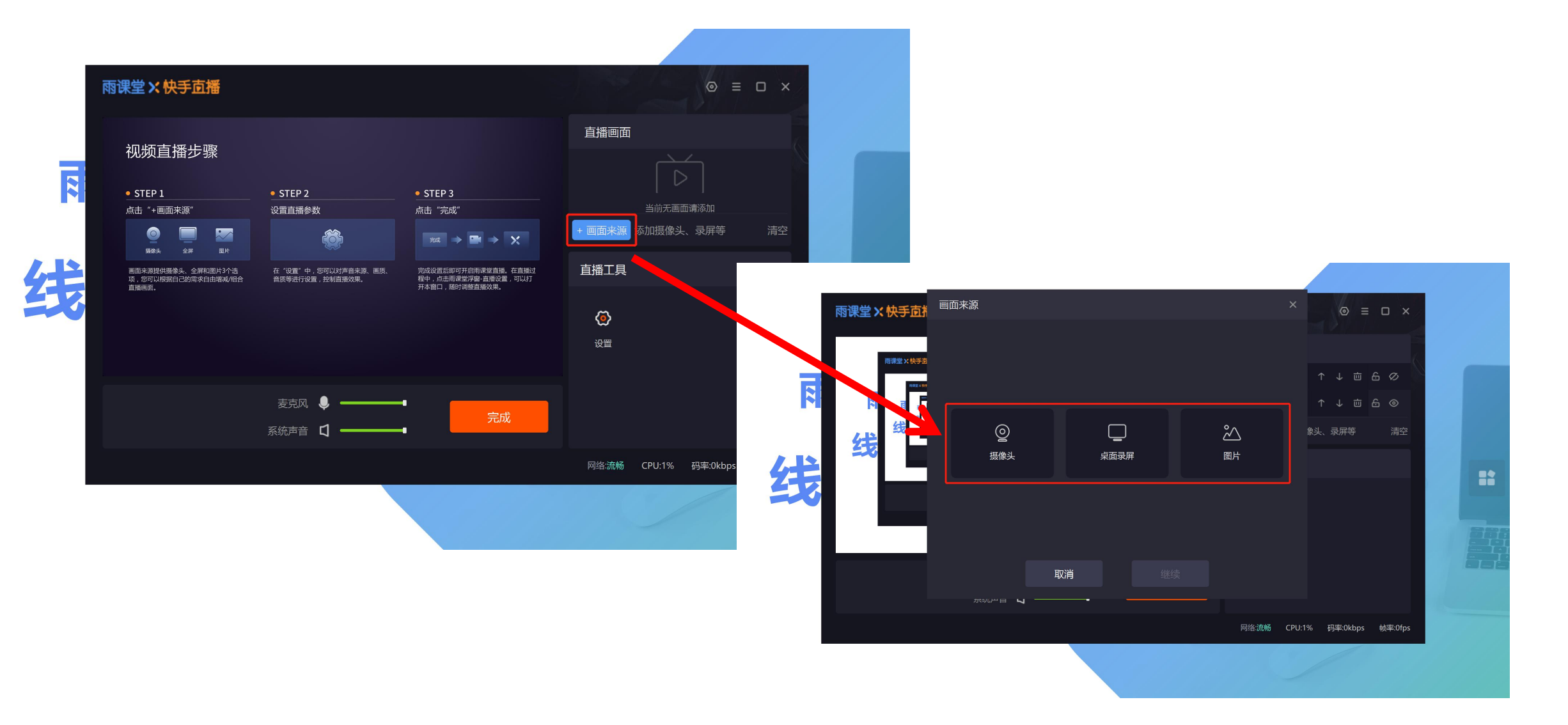

全球优课 尽在学堂 www.xuetangx.com

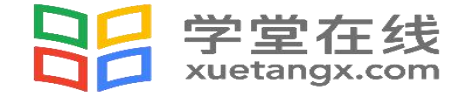

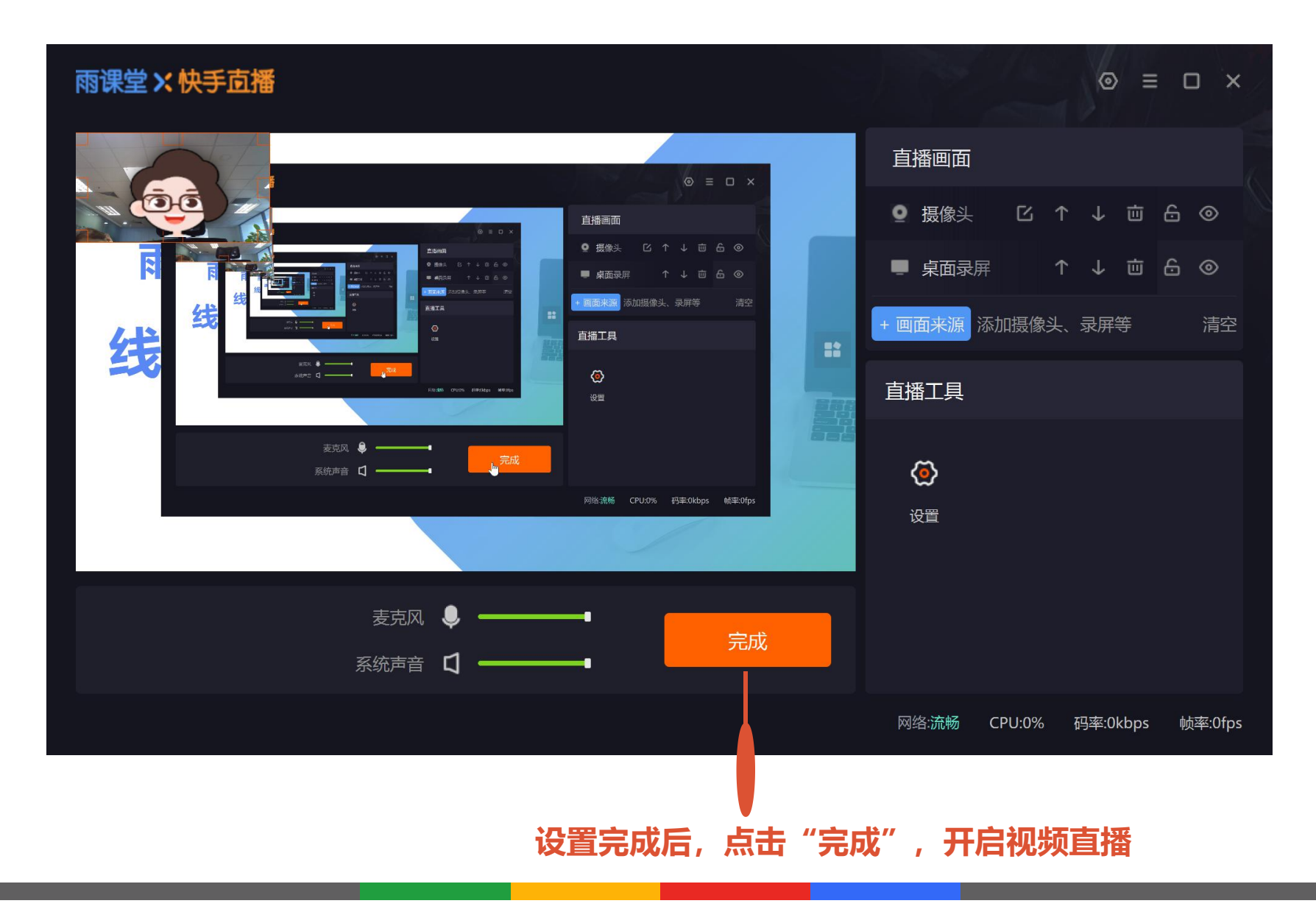

全球优课 尽在学堂 www.xuetangx.com

• STEP 1

〈 开启直播 语音直播 🔮 语音直播 1 视频直播 点击悬浮窗 授课中 Ē D == 弹幕 投稿 开启直播 截图 8 3 二维码 随机点名 板书

#### 可进行麦克风设置

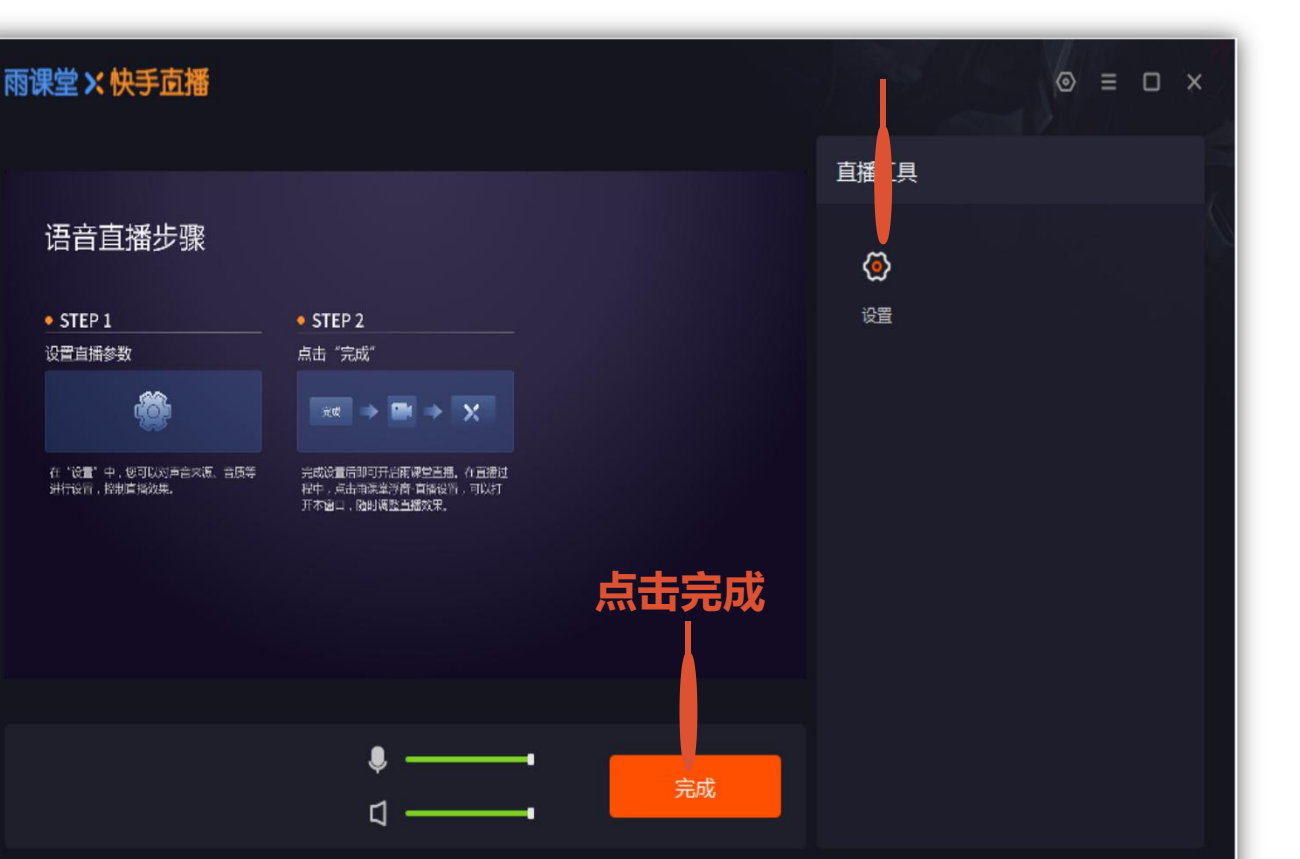

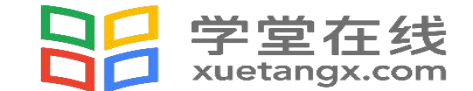

网络:流畅 CPU:3% 码率:0kbps

语音直播

### 教师发送上课通知

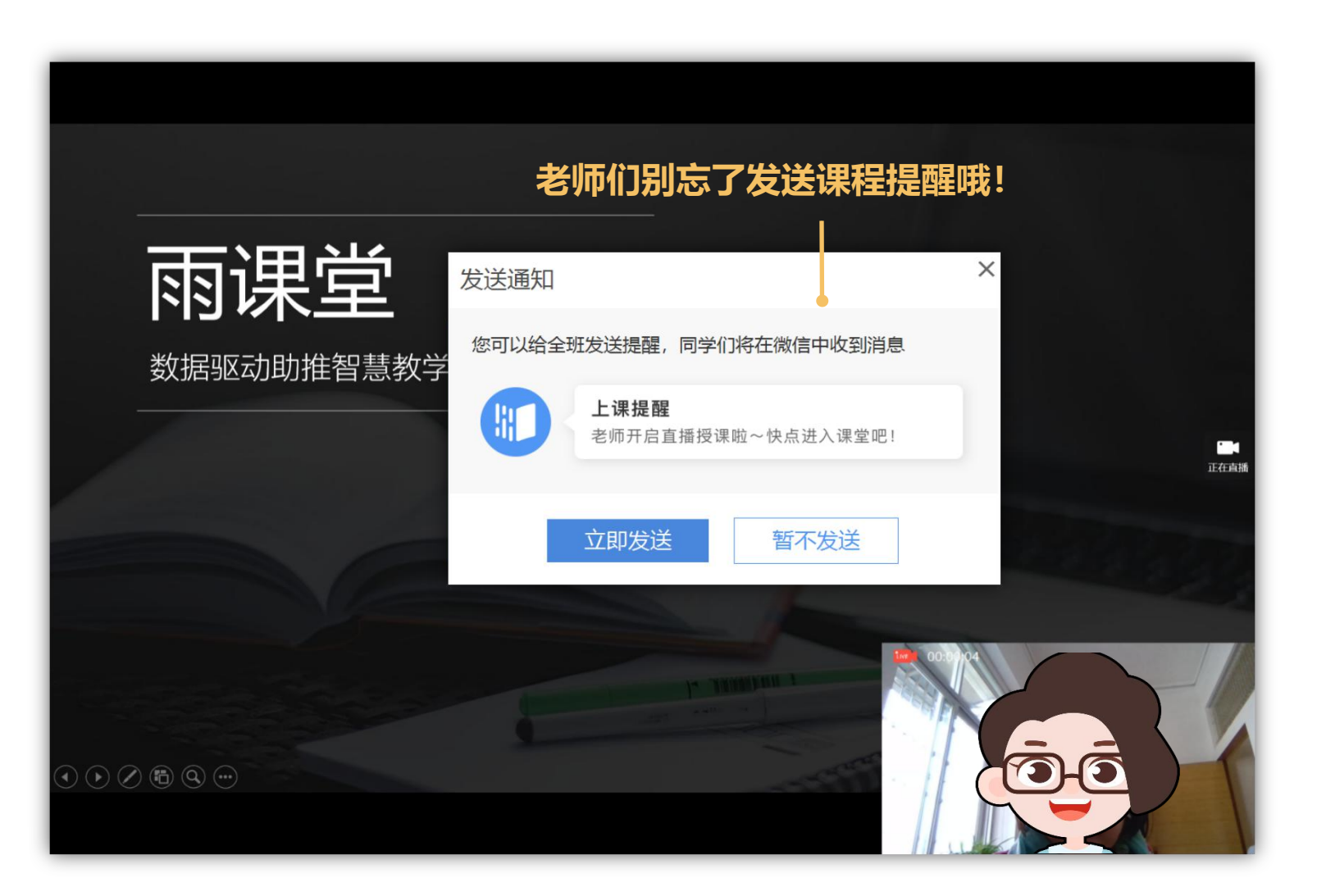

**学生** 如何进入课堂进行观看学习?

学生手机微信收到上课提醒, 点击推送提醒即可进入课堂。

| く 雨课堂                        |                       |         | • |
|------------------------------|-----------------------|---------|---|
| <b>少</b> 小程序                 | i.                    |         |   |
|                              | 早上11:53               |         |   |
| 上课提醒<br>1月27日 11:53<br>老师开启直 | 潘授课啦                  | :       |   |
| 课程名称:<br>课程时间:               | 特殊时期<br>2020-01-27 11 | :50:38  |   |
| 课程地点:<br>备注:                 | <br>快点进入课堂『           | 巴       |   |
| 🗊 雨课堂                        |                       | ♪ 小程序 > |   |

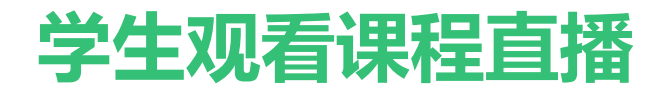

点击观看直播 **合** 特殊时期  $\odot$ +全部 习题 试卷 PPT 📰 直播中 点击观看 第1页 雨课堂 数据驱动助推智慧教学 計 雨课堂 不懂) (收藏) 2分钟前

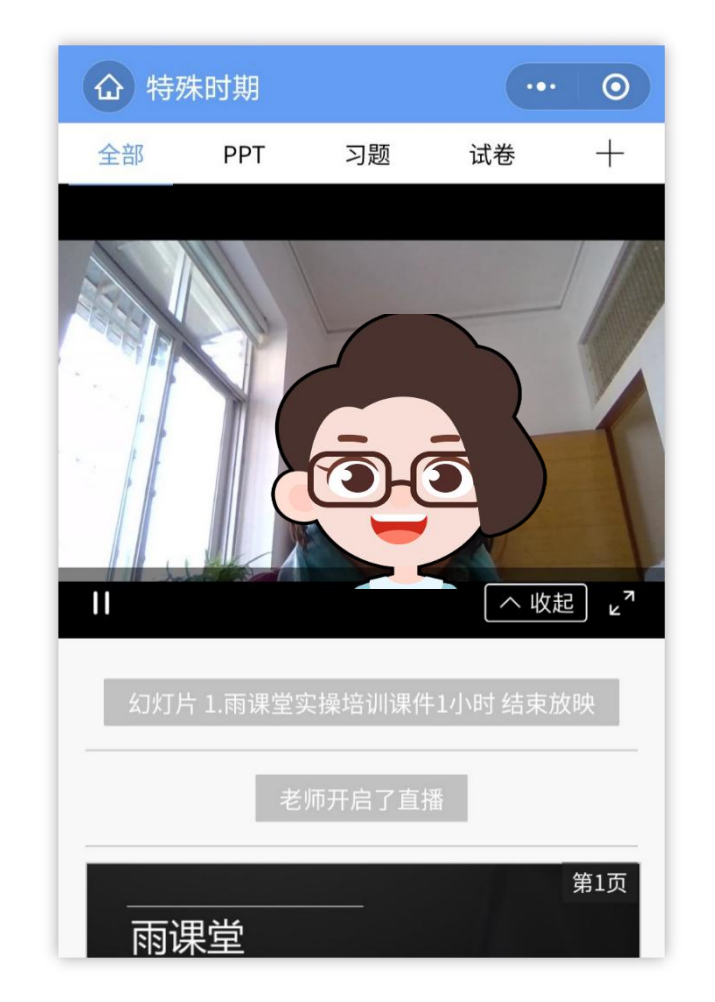

### 学生如何观看直播?

- 学生进入课堂后,可同步接收 教师的授课课件。
- 点击观看直播,即可同步观看 教师的视频直播(图像+声 音)
- 如教师开启的是【语音直播】,学生可在接收PPT的页面,点击上方"点击收听", 即可听到教师讲解的声音。
- 课后支持无限次回看

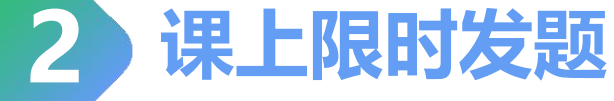

#### 教师端

当教师授课到提前制作好的题目页时,可以在电脑或手机上,点击 【发送此题】,发送当前习题。

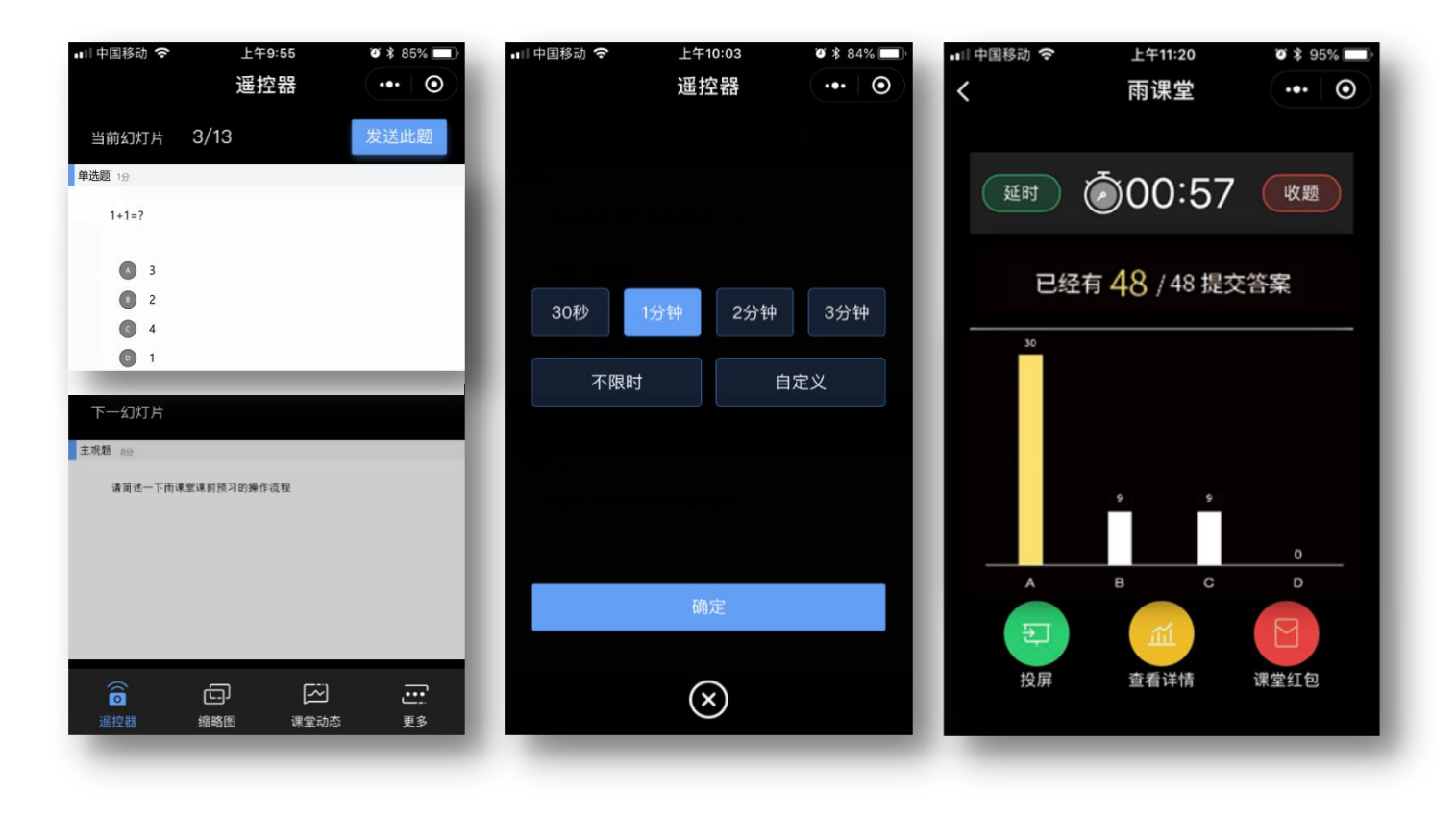

#### 学生端

教师发送习题后,学生手机端出现蓝色的 题目提醒,点击即可作答。

| 全部          | Р            | PT                                          | 习     | 题                                    | 试    | 步  | +   |
|-------------|--------------|---------------------------------------------|-------|--------------------------------------|------|----|-----|
| Hi,你<br>第8页 | ィ<br>有新<br>ī | 的课                                          | 堂习題   |                                      |      |    |     |
| NINI        |              |                                             |       |                                      |      |    | 未完  |
|             |              |                                             |       |                                      |      |    | 第9页 |
|             |              |                                             |       |                                      |      |    |     |
| 1           | 完善的          | 习题家                                         | 家族, 涼 | 起更多                                  | 多的教学 | 场景 |     |
|             | 完善的          | 习题家<br>>>>>>>>>>>>>>>>>>>>>>>>>>>>>>>>>>>>> |       | <b>月足更多</b><br>[A]<br><sup>東空類</sup> |      |    |     |

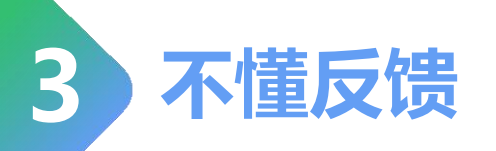

#### 教师端

教师可以在【缩略图】中查看学生的不懂反馈数量,也可以 鼓励学生通过【投稿】的功能,具体描述不懂的内容。

-----

\*\*\*\*

-----

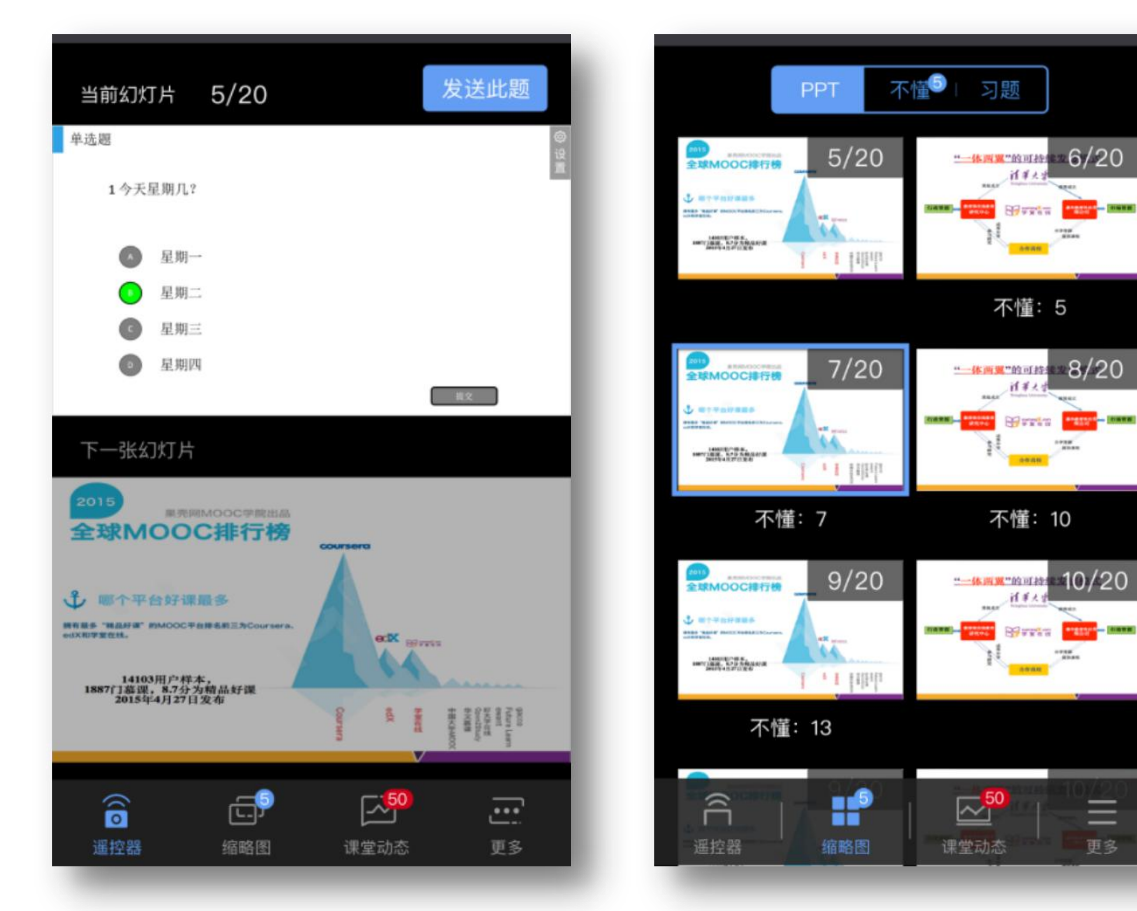

#### 学生端

学生接收到的每一页课件下方,均有【不懂】/ 【收藏】两个选项,学生如对当前页面有疑 问,可以随时点击不懂,进行匿名反馈。

|                        | л,                                                   |                        |                | • •              |
|------------------------|------------------------------------------------------|------------------------|----------------|------------------|
| 全部                     | PPT                                                  | 习题                     | 试卷             | +                |
|                        |                                                      |                        |                | 第9页              |
| 5                      | 尼善的习题家                                               | 族,满足更多                 | <b>乡的教学场</b> 景 |                  |
|                        |                                                      | <u>ıllı</u>            | · <u>نې</u>    | ]                |
|                        | 自进题 多选题                                              | 投票题 填空题                | 主观题 批量号        | 2                |
|                        |                                                      |                        |                |                  |
|                        |                                                      |                        |                |                  |
|                        |                                                      |                        |                |                  |
| 网间                     |                                                      |                        | 不懂             | 收藏               |
| 刘] 风]<br>2016.4        | 4 而得思1.0上级公司                                         | 2011                   | 不懂             | <b>收藏</b><br>第7页 |
| 지] 지]<br>2016.         | 4 前時期21.0.上級公開<br>4 前時期21.0.上級公開<br>4 前日415000日<br>※ | 2011<br>1.0 雨课堂・铅      | 不懂             | <b>收藏</b><br>第7页 |
| <b>刘] 凤]</b><br>2016.4 | 4 而课题1.0.上版公開                                        | 1.0 雨课堂·银              | 不懂             | 收藏<br>第7页        |
| <b>刘山刘山</b><br>2016-   | 4 面接型1.0上線公開<br>多<br>2015.1 シー NE                    | 1.0 雨课堂・報<br>2.0 雨课堂・老 | 不懂             | (收藏)<br>第7页      |

#### 弹幕投稿互动/查看签到

教师端

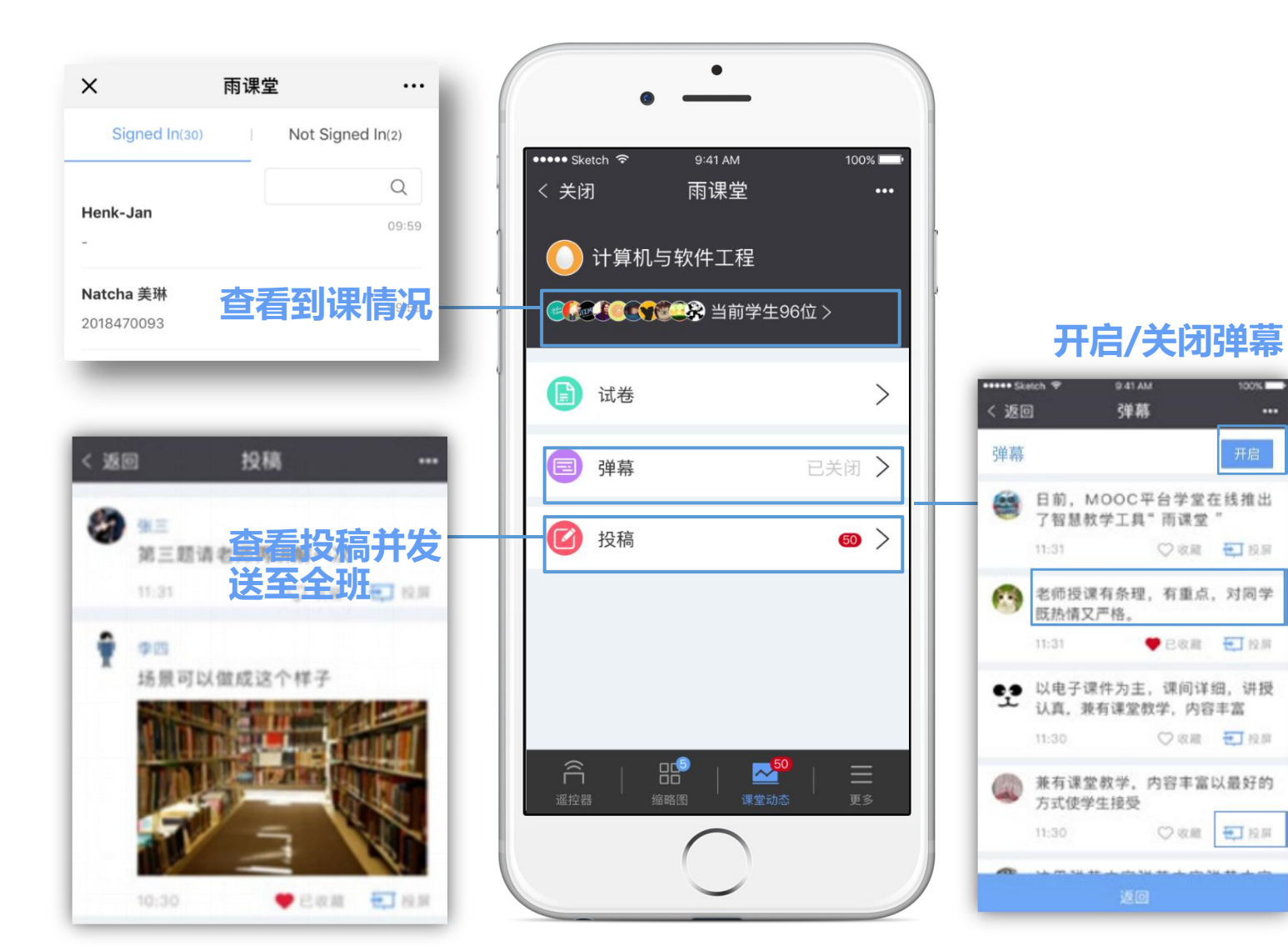

#### 学生端

弹幕

○收藏 🛃 投屏

♥ 日収用 モ」投用

○ 収蔵 〒 投展

○收離 至12月

点击手机右上角的【+】,即可以进 行发送弹幕/投稿,和老师同学们即 时交流。

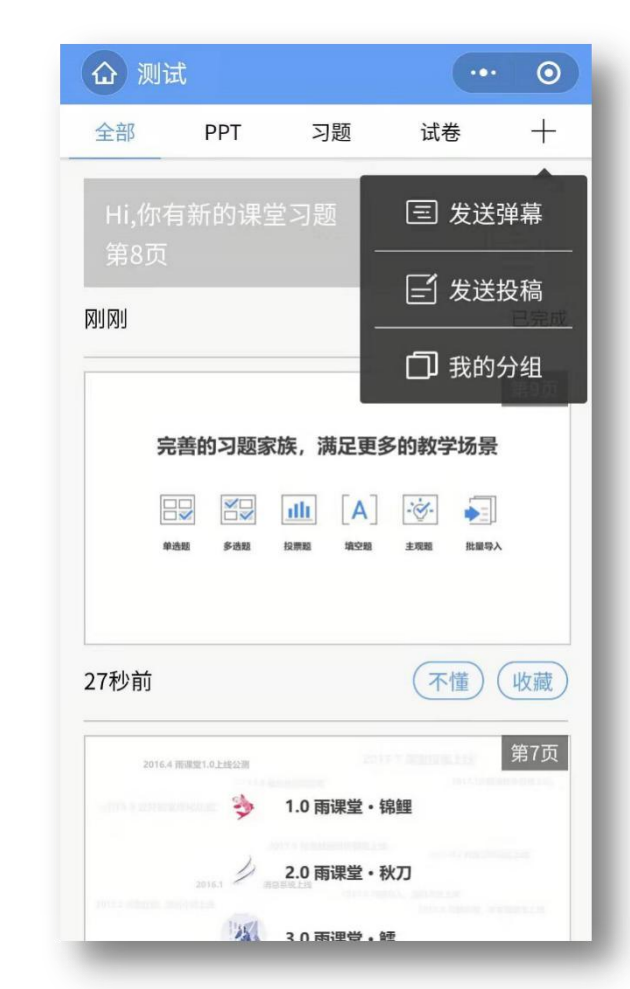

## 第5步: 课后作业

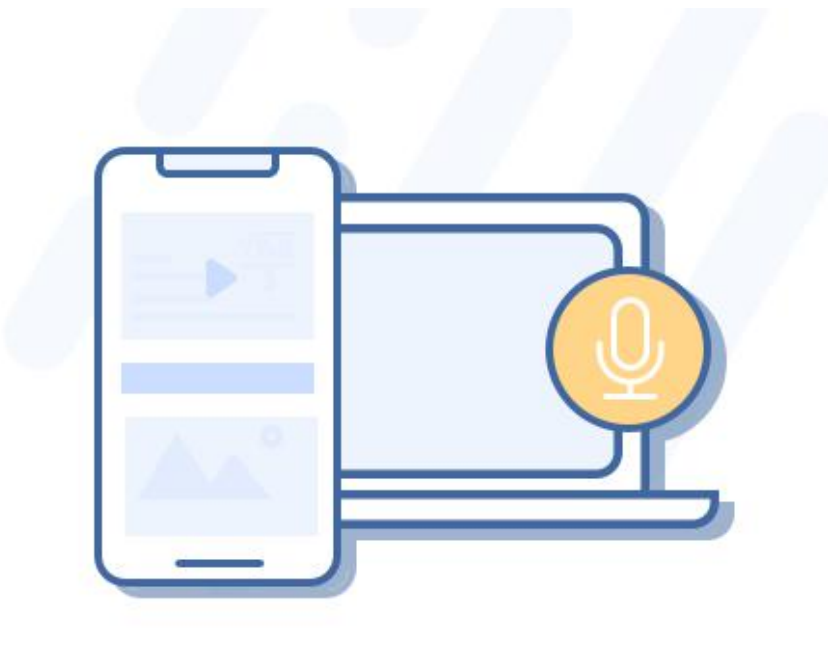

### 随时复习 精准数据

教师通过PPT发送线上课后习题,通过PC电脑批改主观题 学生通过微信完成课后作业

教师通过教学大数据了解整体学情和个体学情并调整教学任务 学生通过大数据了解自己的学习问题和同伴学习情况

通过雨课堂的授课过程,学生的微信端直接"记录"了一门在 线课程(视频、PPT、习题等资源),学生可以随时打开复习。

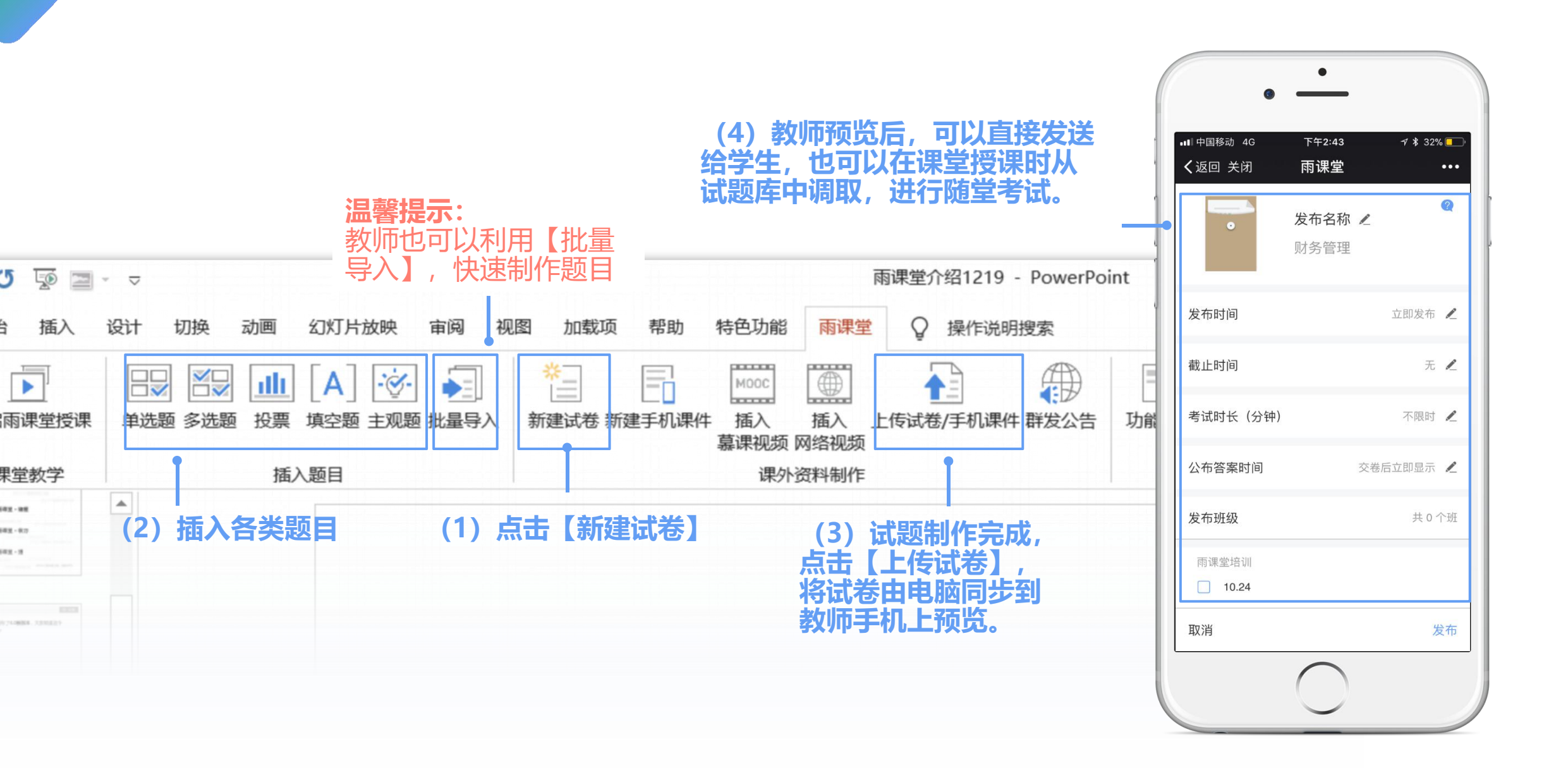

教师布置课后作业

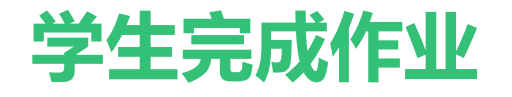

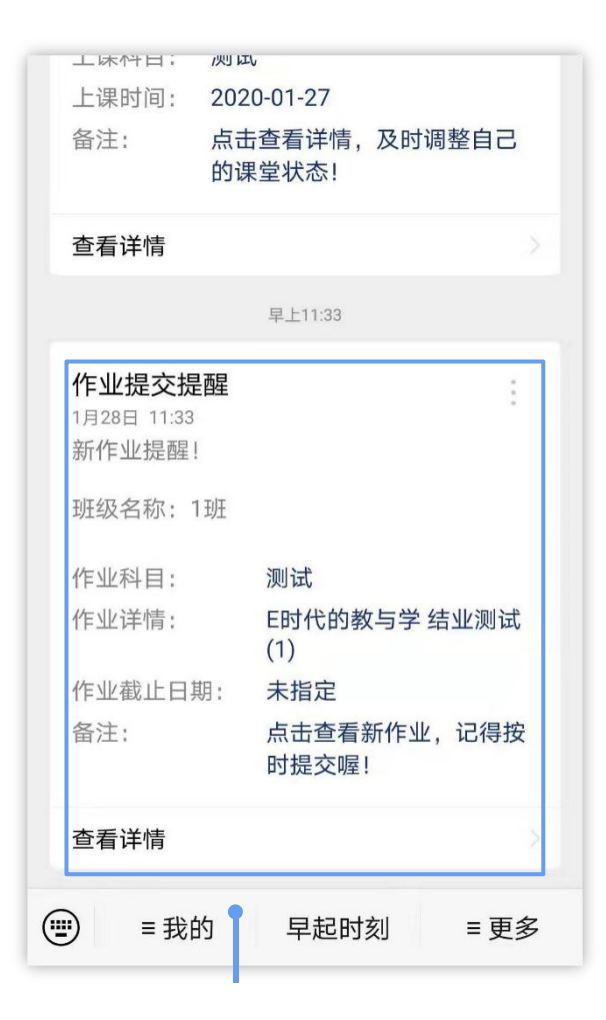

(1) 教师发送作业后,学生微信 -雨课堂收到【作业提交提醒】

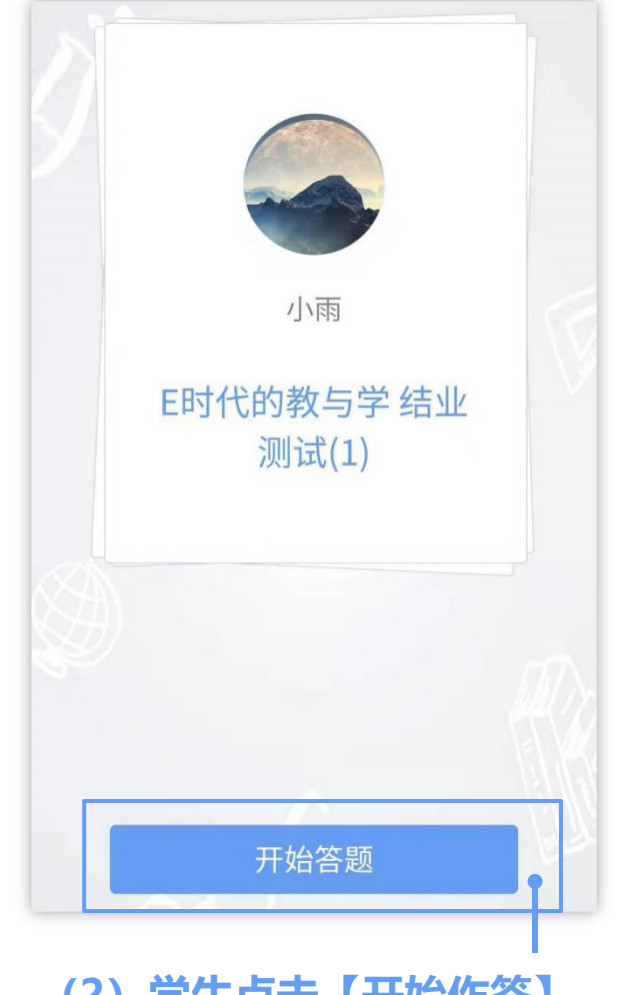

(2) 学生点击【开始作答】

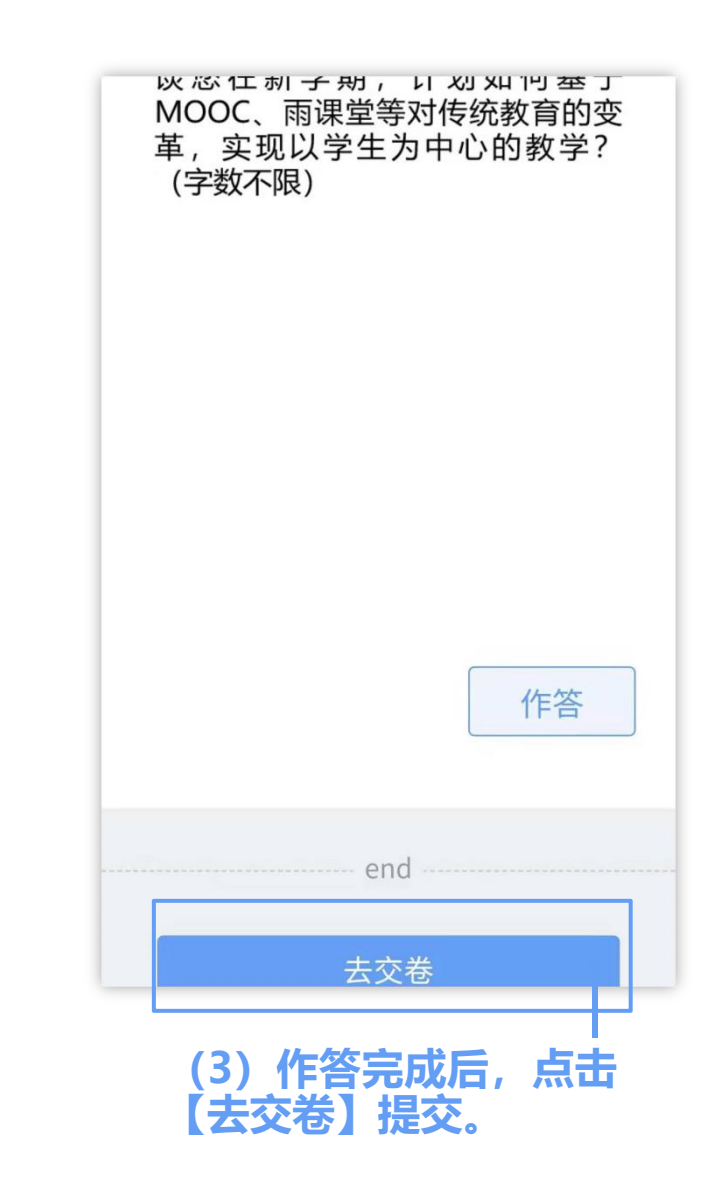

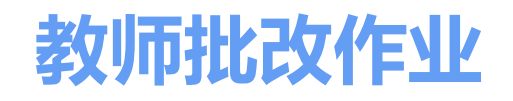

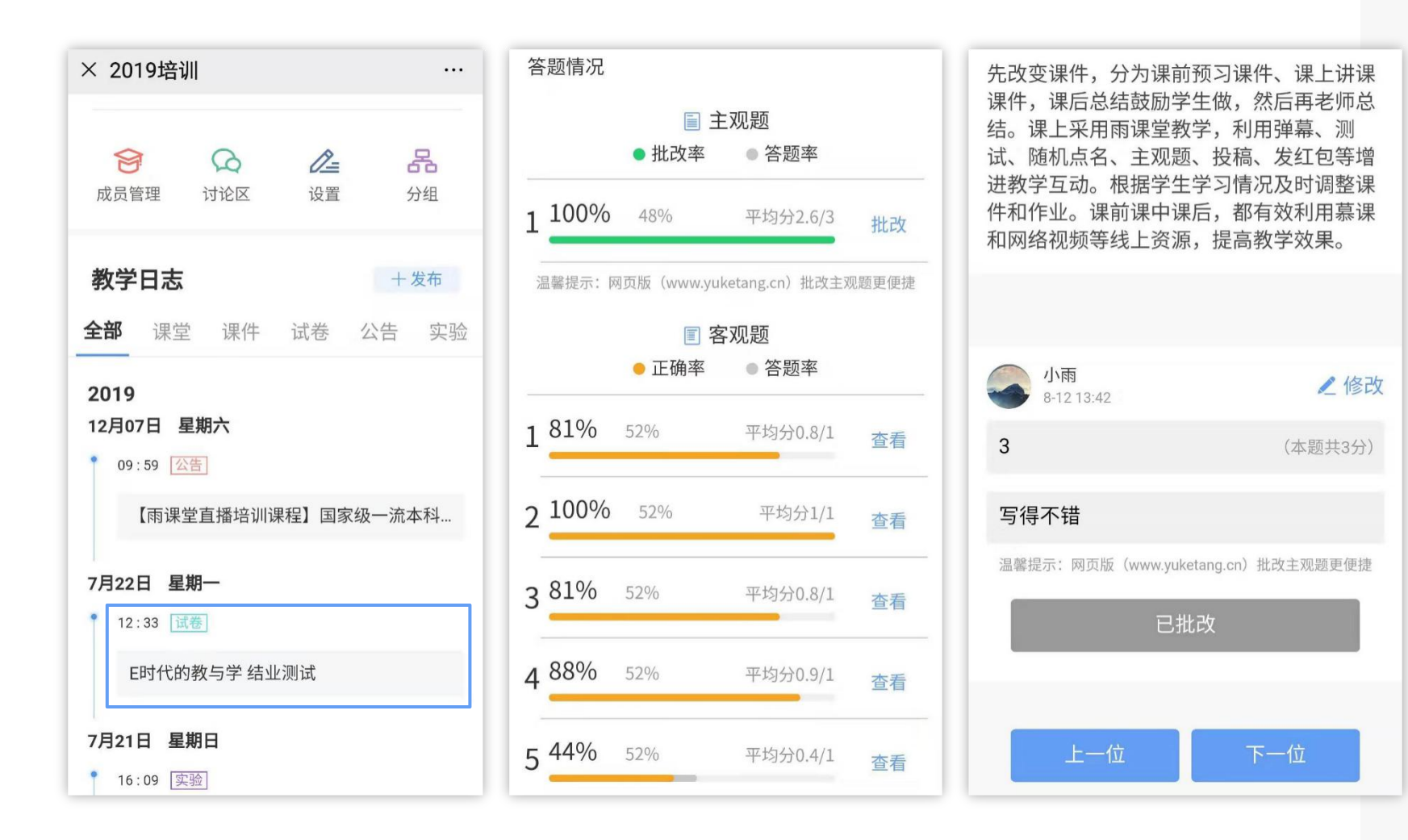

#### 教师如何批改学生作业?

#### 方法一: 手机上批改

1.在雨课堂公众号首页,点击【我的】-【课程】,在【我教的课】中,选择需 要批改的作业。

2.客观题直接展示学生作答结果,教师 点击【主观题】-【批改】,可给学生 作答进行打分,填写评语等。

#### 方法二: 电脑上雨课堂网页版批改

1.老师们还可以访问【雨课堂网页版】 https://www.yuketang.cn/web

2.在网页版中教师还可以对主观题进行 圈画批改和添加批注等。

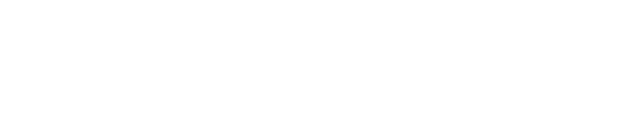

2

教师关注课后小结

#### 教师手机-【教学小结】

教师点击雨课堂公众号左下 角【我的】-【课程】

在【我教的课】选择课程班 级

选择需要的【教学小结】

| 单选题                                                               | ····································· |
|-------------------------------------------------------------------|---------------------------------------|
| 关于混合式教学哪一个说法是正确                                                   | 自的?                                   |
| ▲ 混合式教学后,老师主要以答疑工                                                 | 作为主                                   |
| <ul> <li>一、元合式教学后,一个老师可以教史</li> <li>⑤ 只要存在线上线下的结合都可以称:</li> </ul> | 多的班级作混合式教学                            |
| 线下课堂的讲解时间变短,老师可                                                   | 以更轻松                                  |
|                                                                   |                                       |
| 80%                                                               |                                       |
| 40%                                                               |                                       |
| 20% 2 5                                                           | 2                                     |
| (A) (B) (C)                                                       |                                       |
| 工册起火 🔍 钼铁热火 🖵                                                     |                                       |

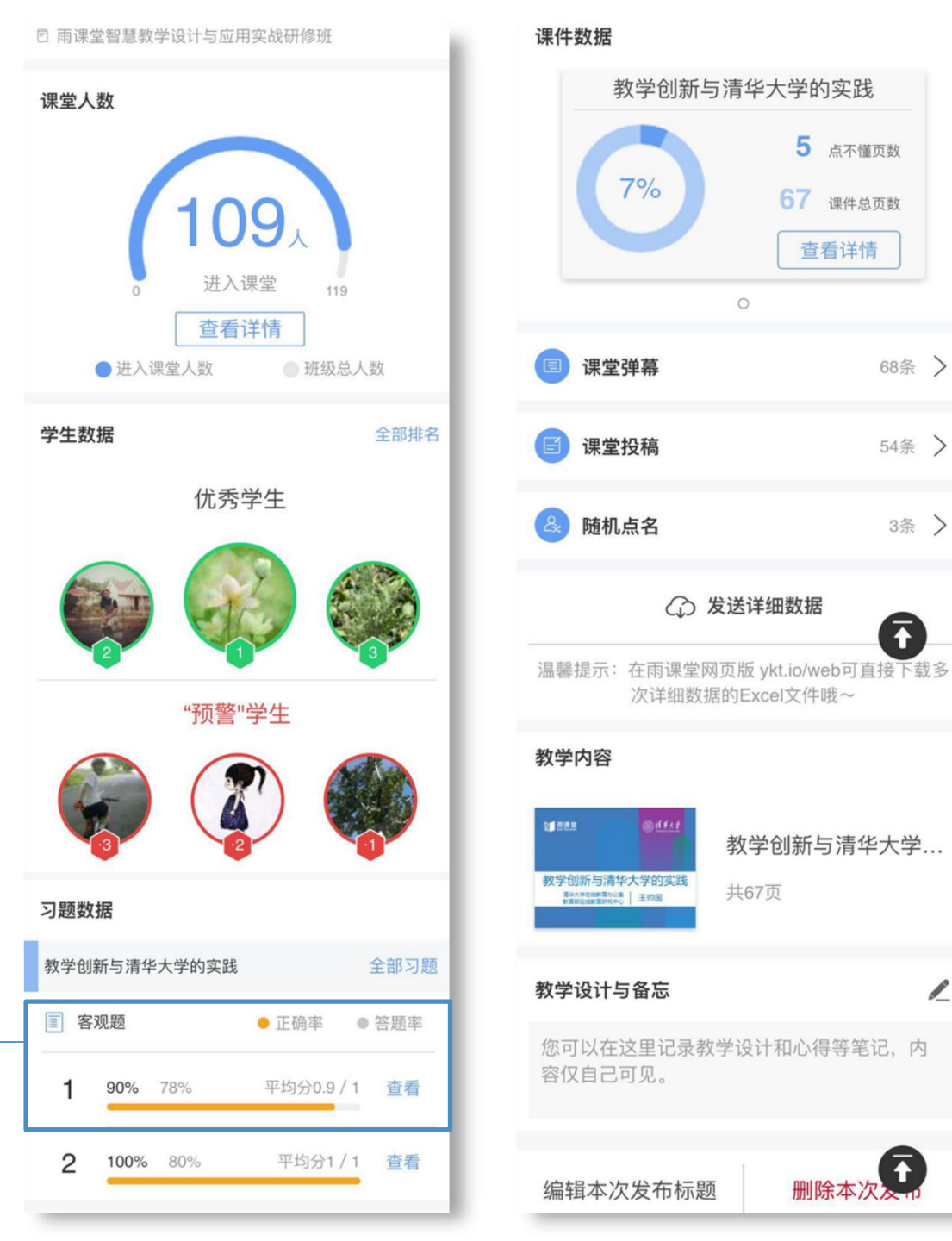

查看详情

68条 >

54条 >

3条 >

 $\overline{\mathbf{1}}$ 

```
3 学生观看课程回放
```

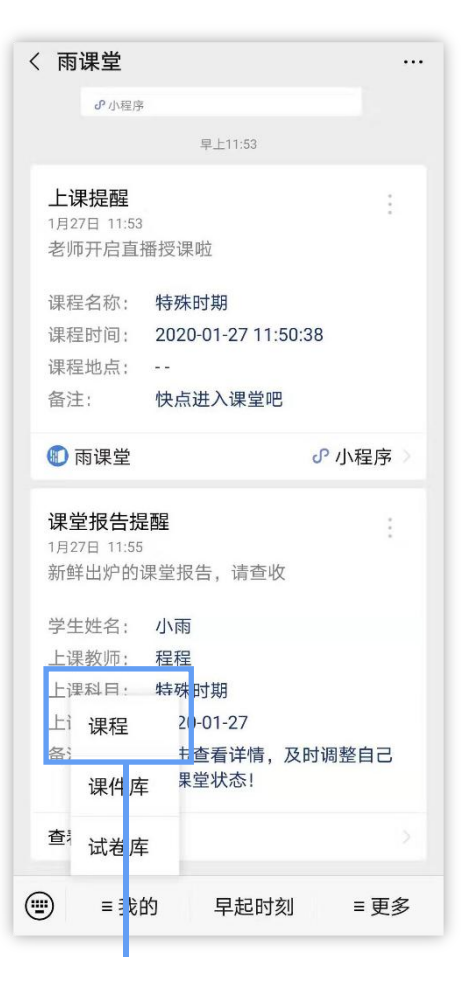

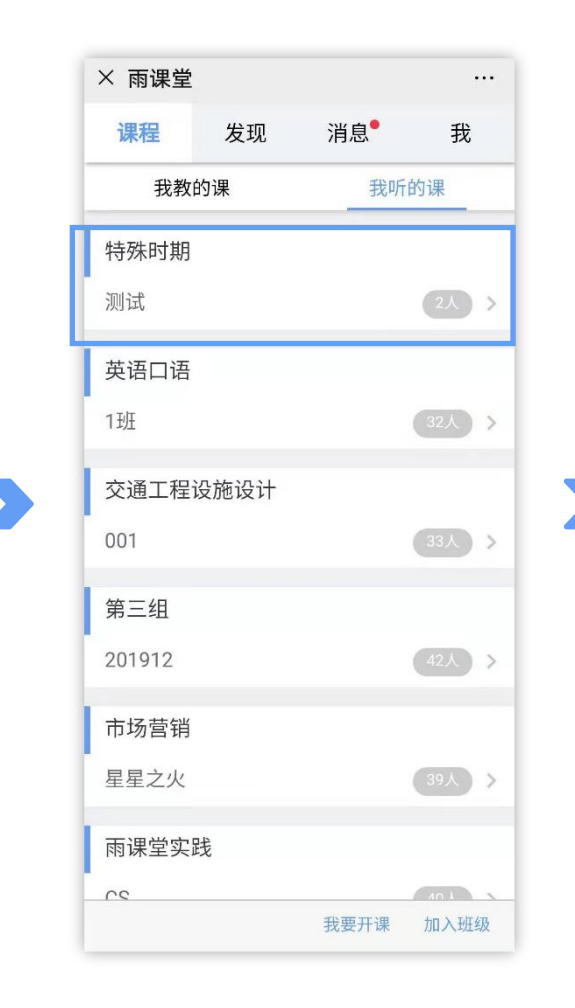

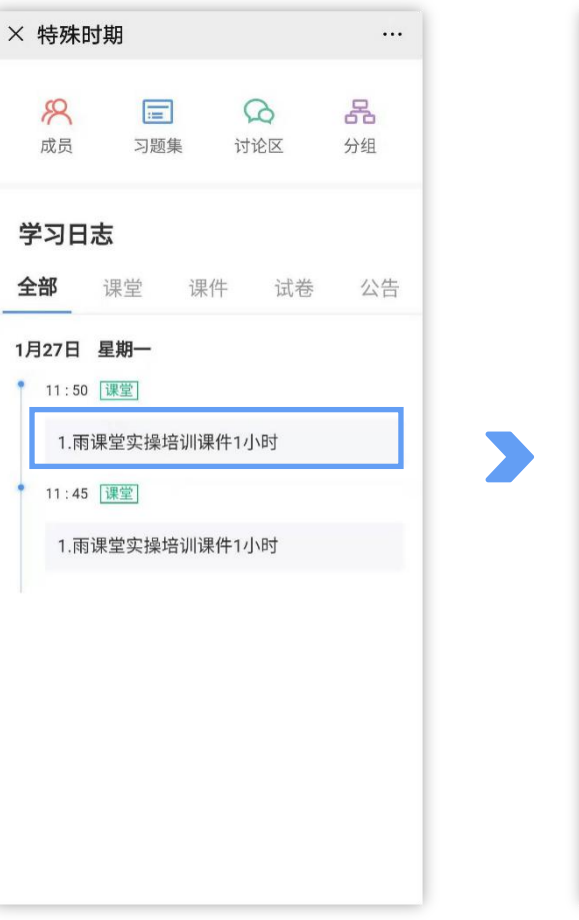

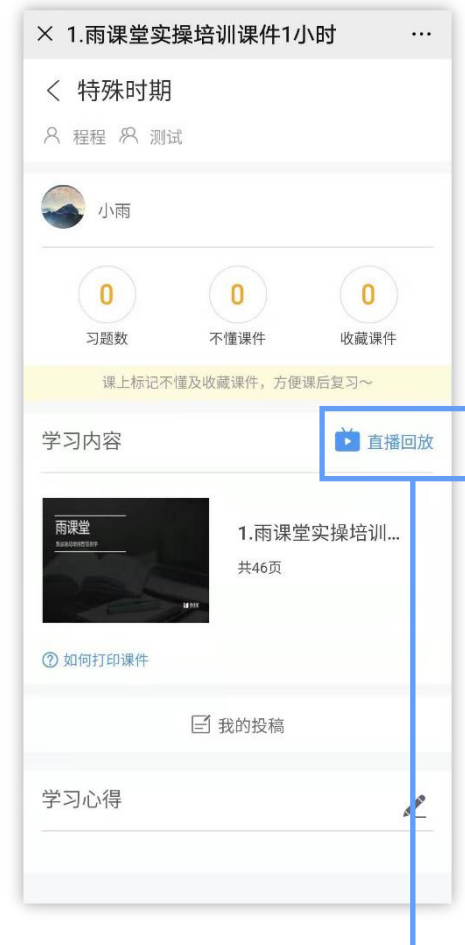

点击雨课堂公众号左下角 【我的】-【课程】

选择需要复习的学习日志

点击【直播回放】, 就可观看 视频直播的回放内容。

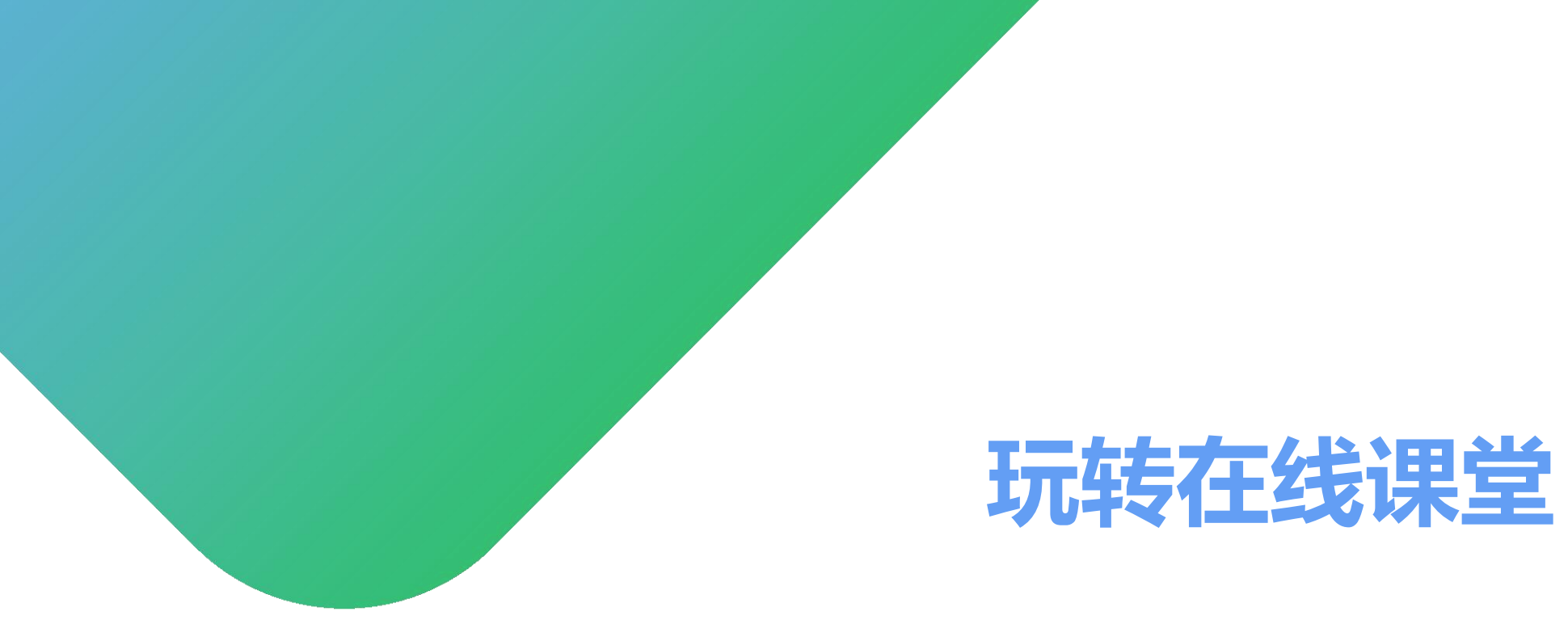

#### 雨课堂服务支持电话: 400-099-6061

常见问题请查看: https://www.yuketang.cn/help?list=11

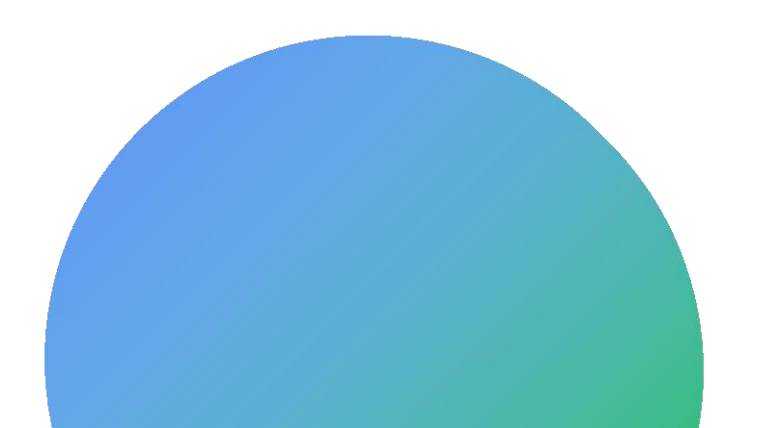